## How to track the status of your ProCard reconciliation, submitted via the Adobe Sign Workflow on the forms gateway. https://www.csub.edu/forms/sta\_fac/index.html

- 1. Log into Adobe Sign. https://www.csub.edu/training/pgms/adobesign/index.html
- 2. Go to the <u>Manage</u> tab and search for "procard". That should pull up all the procard paperwork you've submitted.

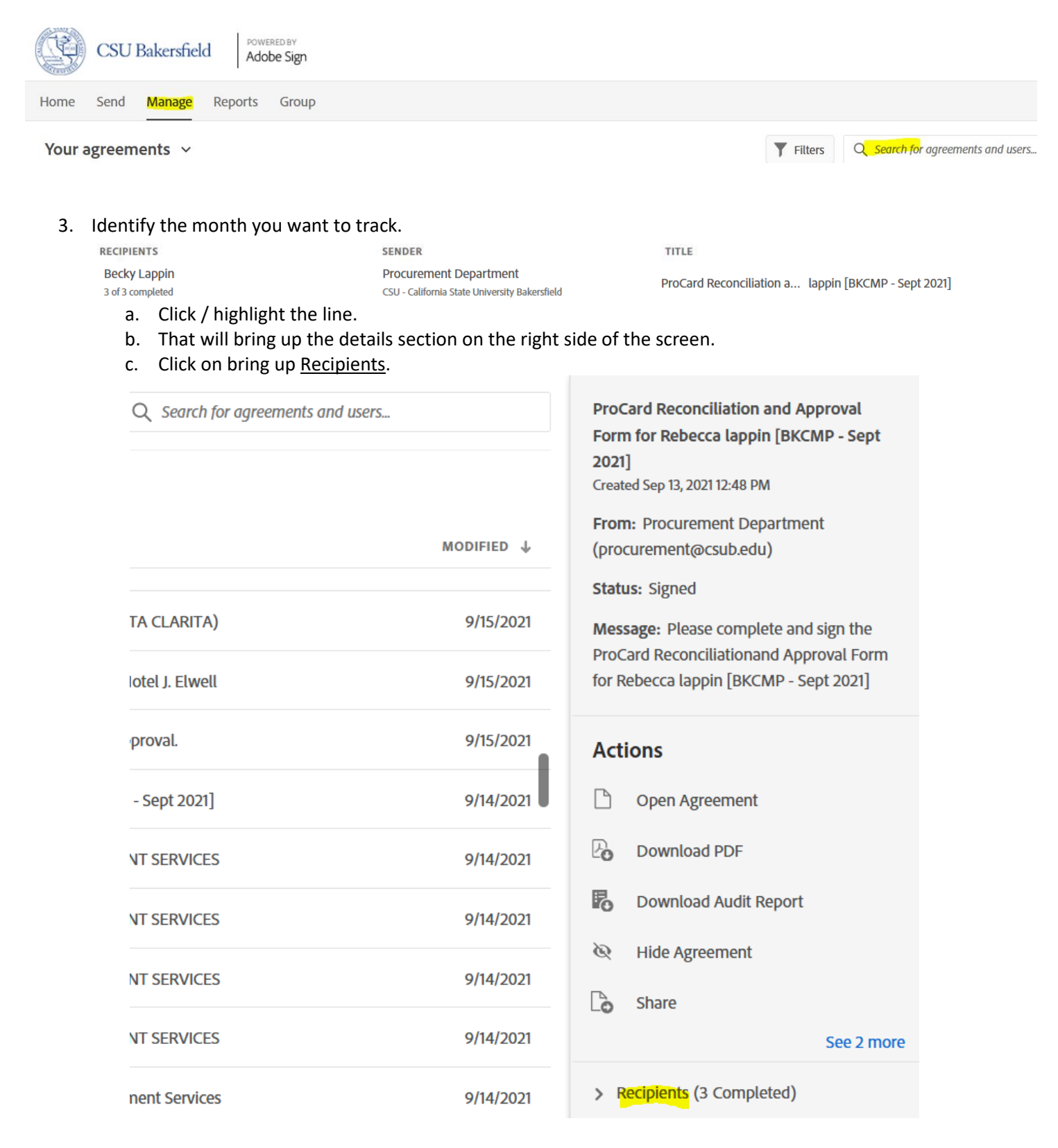

- d. You'll see everyone who the form will or was routed to. A green check mark will be next to everyone who signed the form.
  - i. If someone hasn't signed it and it's been a while, then the cardholder should contact the signer and ask them to sign it ASAP.
- e. Bethany Davis is the final signer on all ProCard reconciliations, so if she's approved it, the reconciliation is complete.

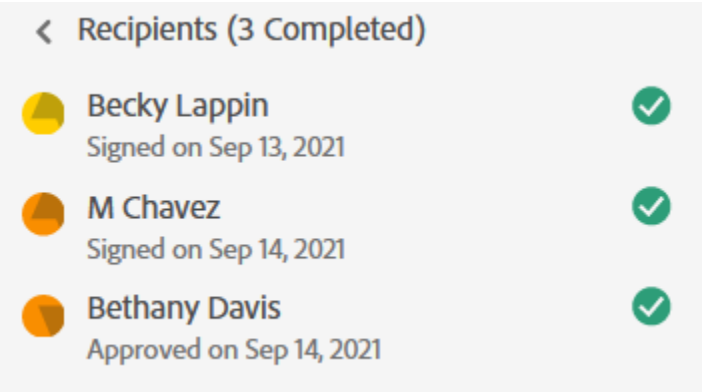

4. If you're notified that this reconciliation is missing, email Bethany a copy of a screenshot like this, to prove it's completed.

|   | Form for Rebecca lappin [BKCMP - Sept<br>2021]<br>Created Sep 13, 2021 12:48 PM |   |
|---|---------------------------------------------------------------------------------|---|
| < | Recipients (3 Completed)                                                        |   |
| - | Signed on Sep 13, 2021                                                          | ~ |
|   | M Chavez<br>Signed on Sep 14, 2021                                              | < |
|   | Bethany Davis<br>Approved on Sep 14, 2021                                       | < |